# 流れ藻モニタ操作方法

Ver.1:2021/01/05 Ver.2:2021/01/22 Ver.3:2021/02/17 Ver.4:2022/01/06 Ver.5:2022/03/17

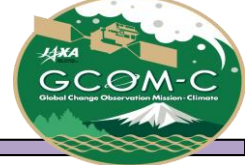

- 流れ藻モニタ操作方法 目次
- ▶ 操作方法 概要
- ▶ 流れ藻モニタ Viewer 操作方法
- ▶ 流れ藻モニタ Viewer URLによる表示設定
- ▶ 流れ藻モニタ List 操作方法
- ▶ 流れ藻モニタ Calendar 操作方法
- ≻別紙
  - ✓ <u>流れ藻モニタエリア情報</u>
  - ✓ <u>流れ藻モニタ物理量情報</u>
  - ✓ カラーレンジ設定による流れ藻の見え方
  - ✓ <u>提供ファイルについて</u>

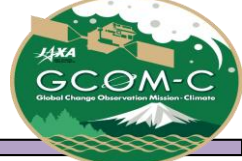

#### 流れ藻モニタ操作方法 概要

流れ藻モニタは気候変動観測衛星「しきさい」(GCOM-C)搭載光学センサ「多波長光学放射計」(SGLI)で観測された日本周辺域における流れ藻指数(FAI:Floating Algae Index)と大気上端輝度の3バンド合成画像(RGB)を公開しています。

当資料では、流れ藻モニタ(1. Viewer、2. List、3. Calendar)の操作方法を記載しております。

#### ■Webページ概要

- 1. Viewer : 日ごとに詳細表示(マップの拡大表示・位置移動等の操作が可能)
- 2. <u>List</u>: :月ごとに画像を一覧表示。(観測状況の確認用)
- 3. Calendar: 拡大画像表示。地域ごとに1ヶ月分の画像を一覧表示。

■操作手順:赤枠に①からの連番で示しております。
※複数の方法がある場合は、①-1、①-2のように記載

■その他:緑枠にページを見る際に必要な情報を記載しております。

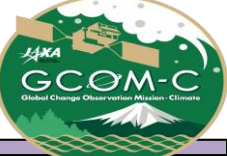

### 流れ藻モニタ Viewer 操作方法①

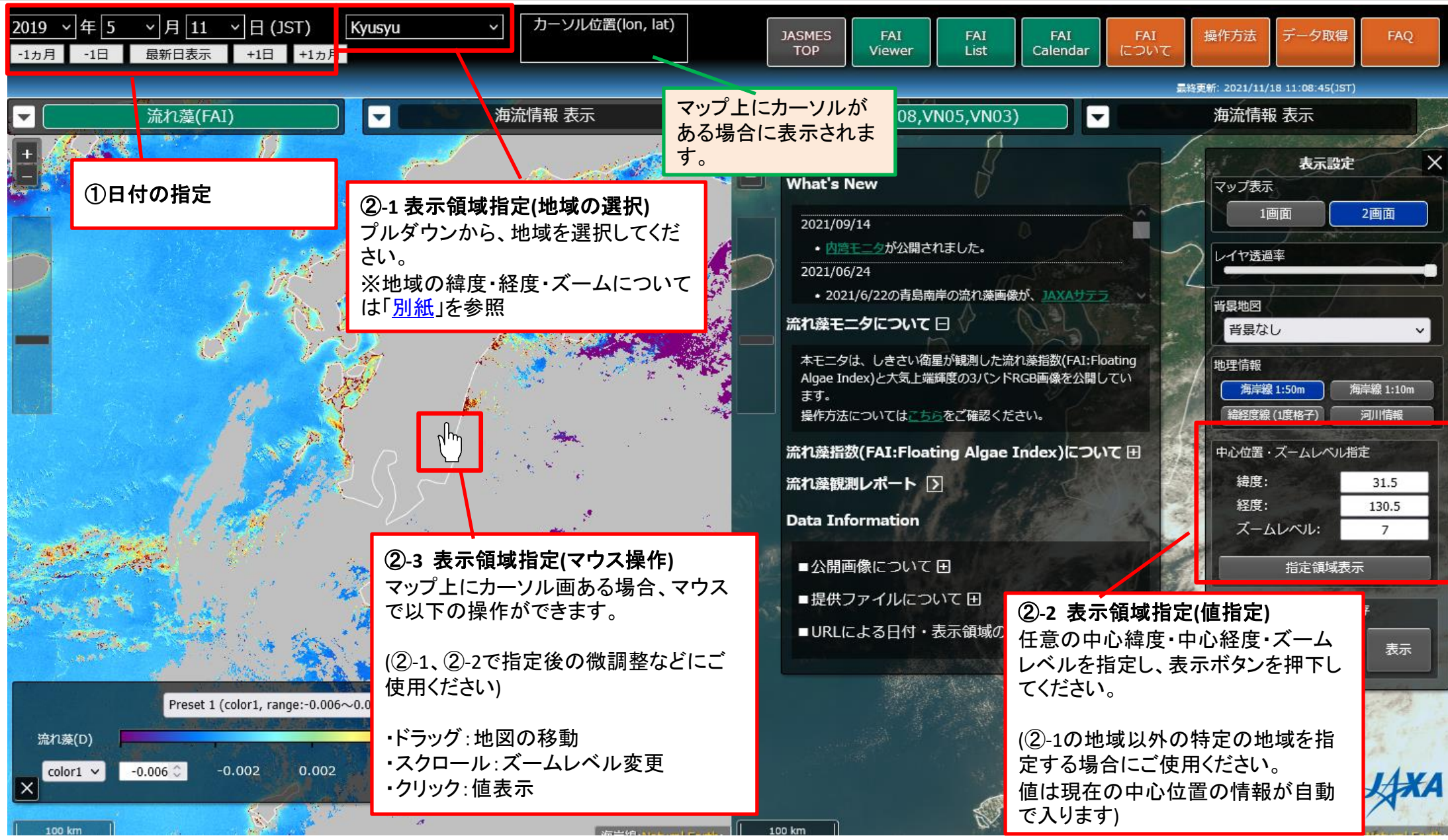

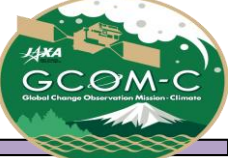

#### 流れ藻モニタ Viewer 操作方法②

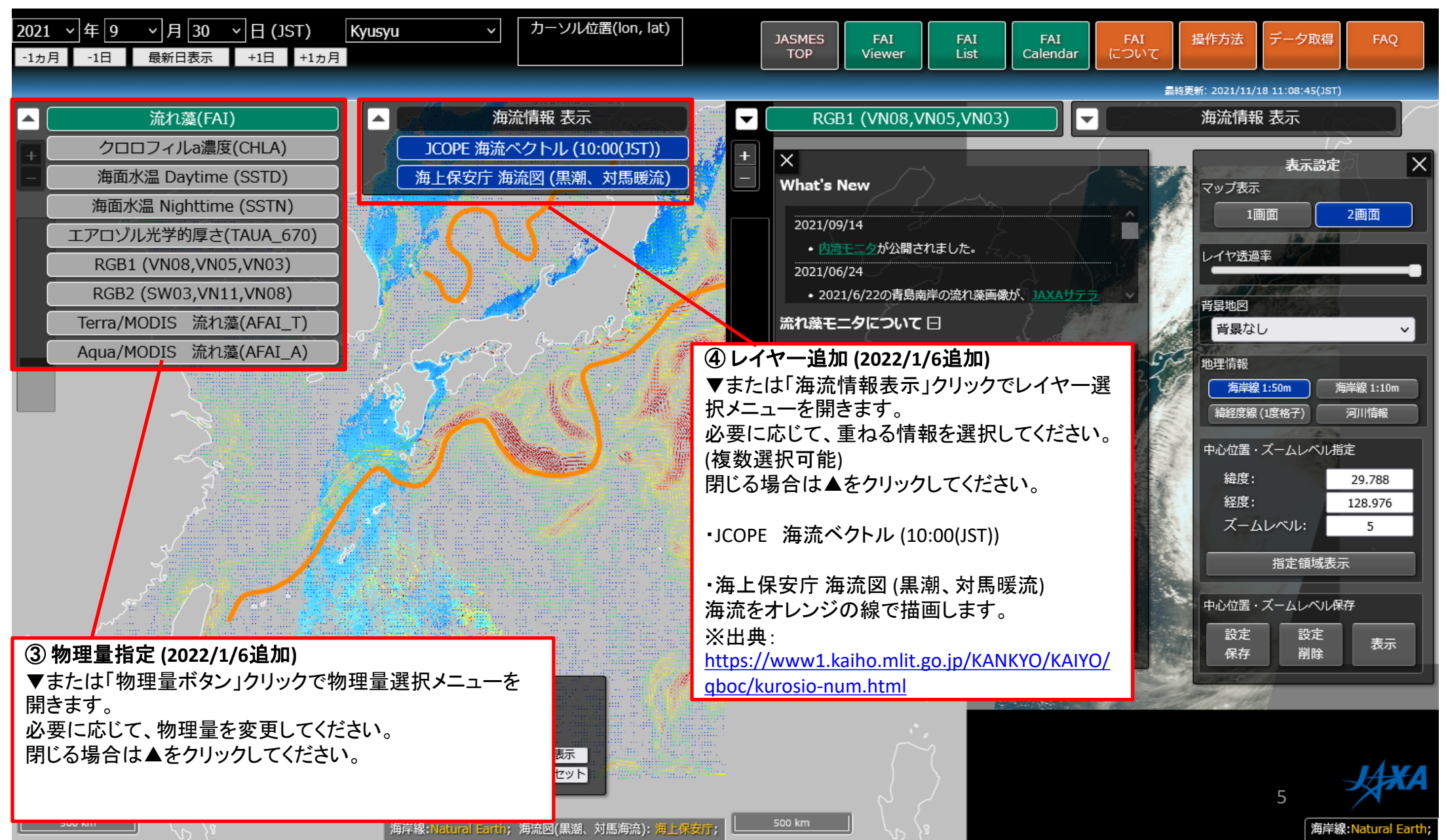

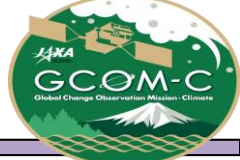

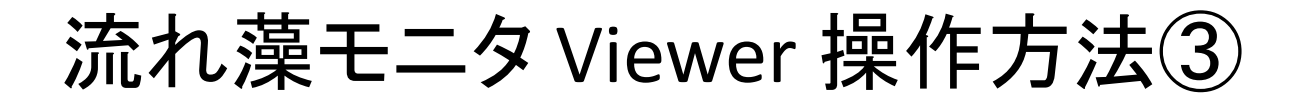

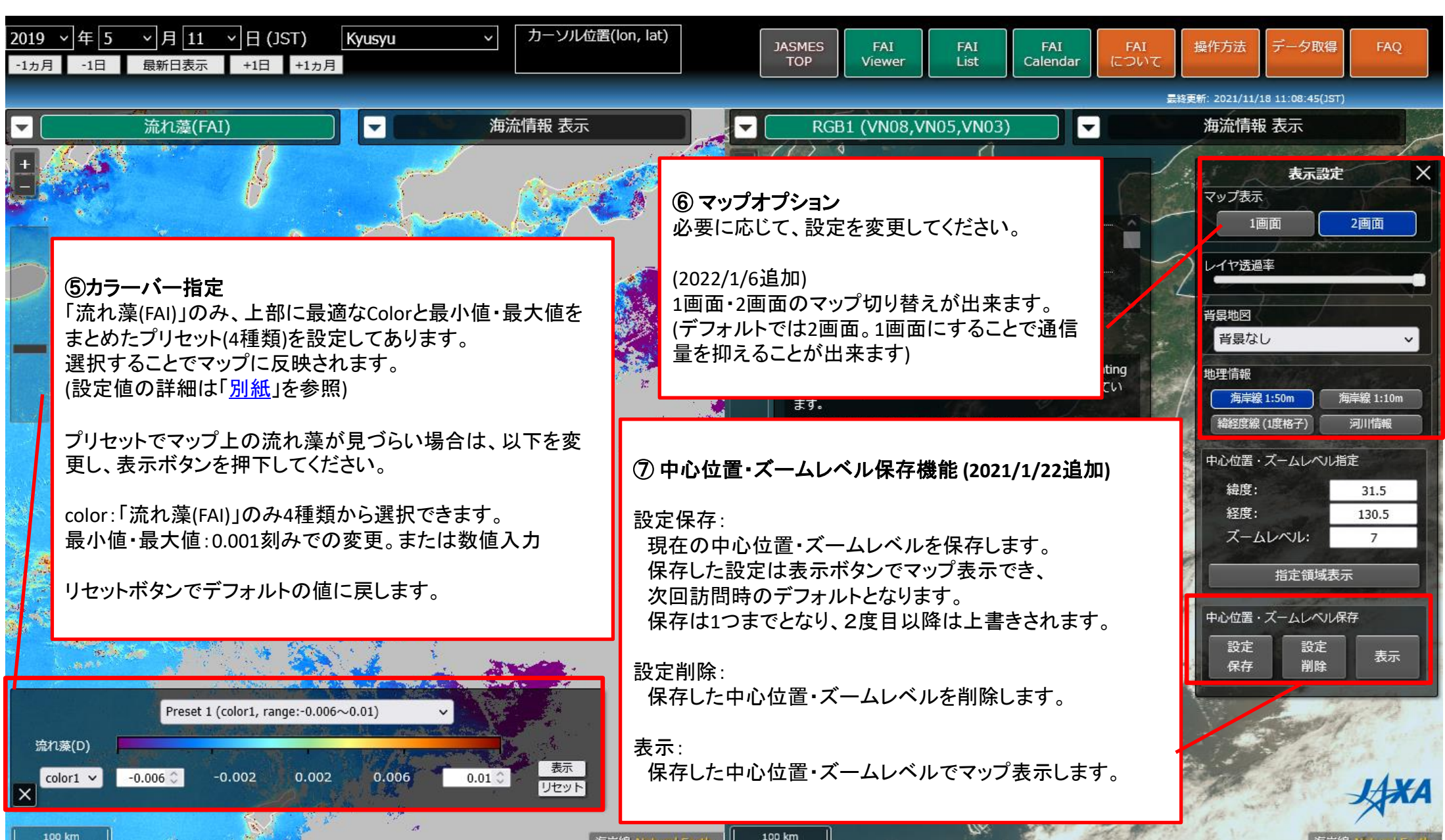

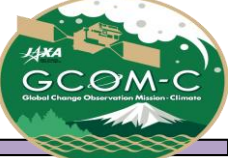

流れ藻モニタ Viewer 操作方法④

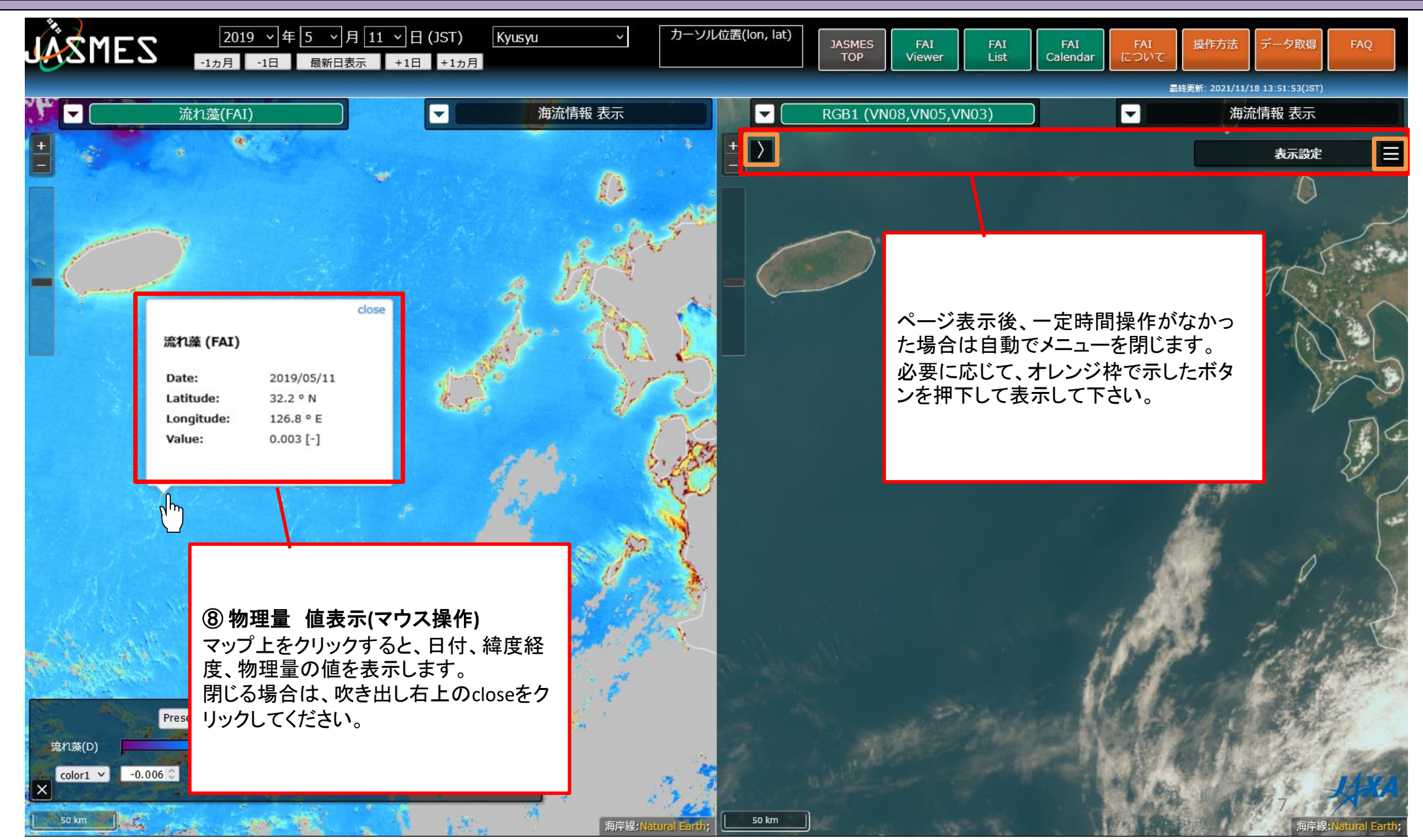

#### CARA CCOM-CC Correctioner Character Correctioner Character

### 流れ藻モニタ Viewer 操作方法⑤

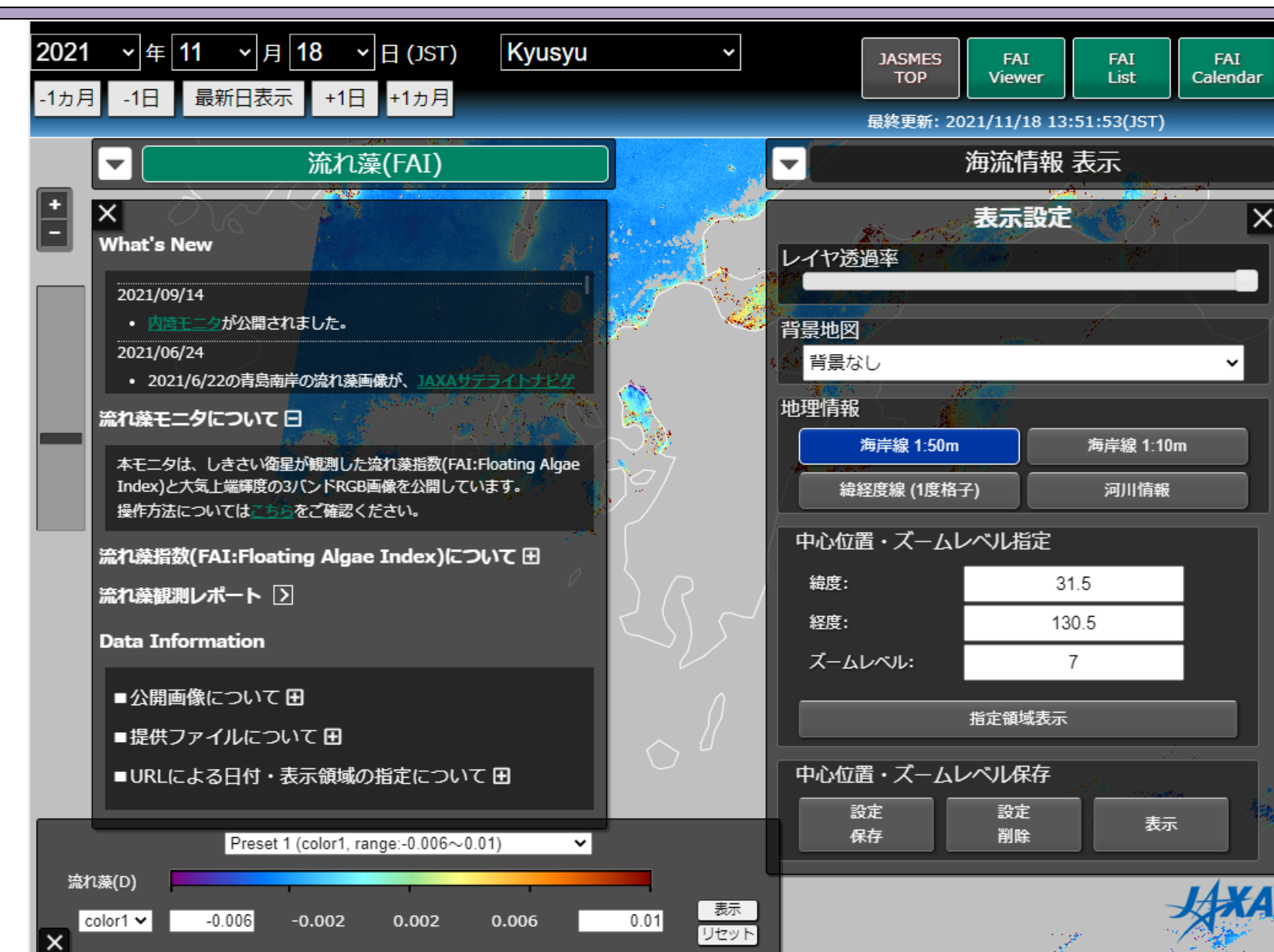

横幅1024px以下のタブレット端末・スマ ホ端末の場合、マップ表示は1画面のみ となります。 その他機能はPC版と同様です。

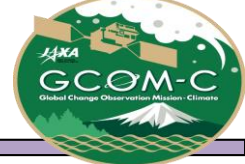

#### 流れ藻モニタ Viewer URLによる表示設定

#### URLによる日付・表示領域・物理量の指定

URLによって日付、表示領域、物理量を指定することが出来ます。 頻繁に表示する領域をブックマークする等ご活用ください。

<u>例1)日付(date)、緯度(lat)、経度(lon)、ズームレベル(zoom)の指定</u> https://www.eorc.jaxa.jp/JASMES/FAI/index.html?**date=20210103&lat=29&lon=129&zoo m=8** 

<u>例2) 日付(date)、エリア名(area)での指定 ※エリア名は「別紙」参照</u> https://www.eorc.jaxa.jp/JASMES/FAI/index.html?**date=20210103&area=Amami** 

<u>例3)物理量(prod1、prod2)の指定 ※物理量名は「別紙」参照</u> prod1:左側のマップの物理量 prod2:右側のマップの物理量 https://www.eorc.jaxa.jp/JASMES/FAI/index.html?**prod1**=FAI&**prod2**=CHLA

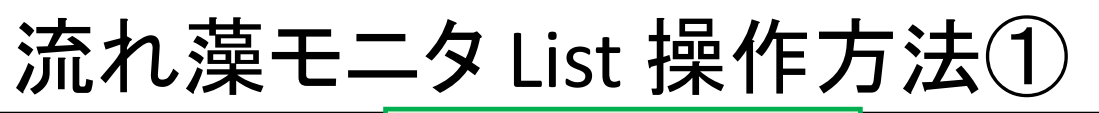

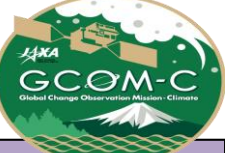

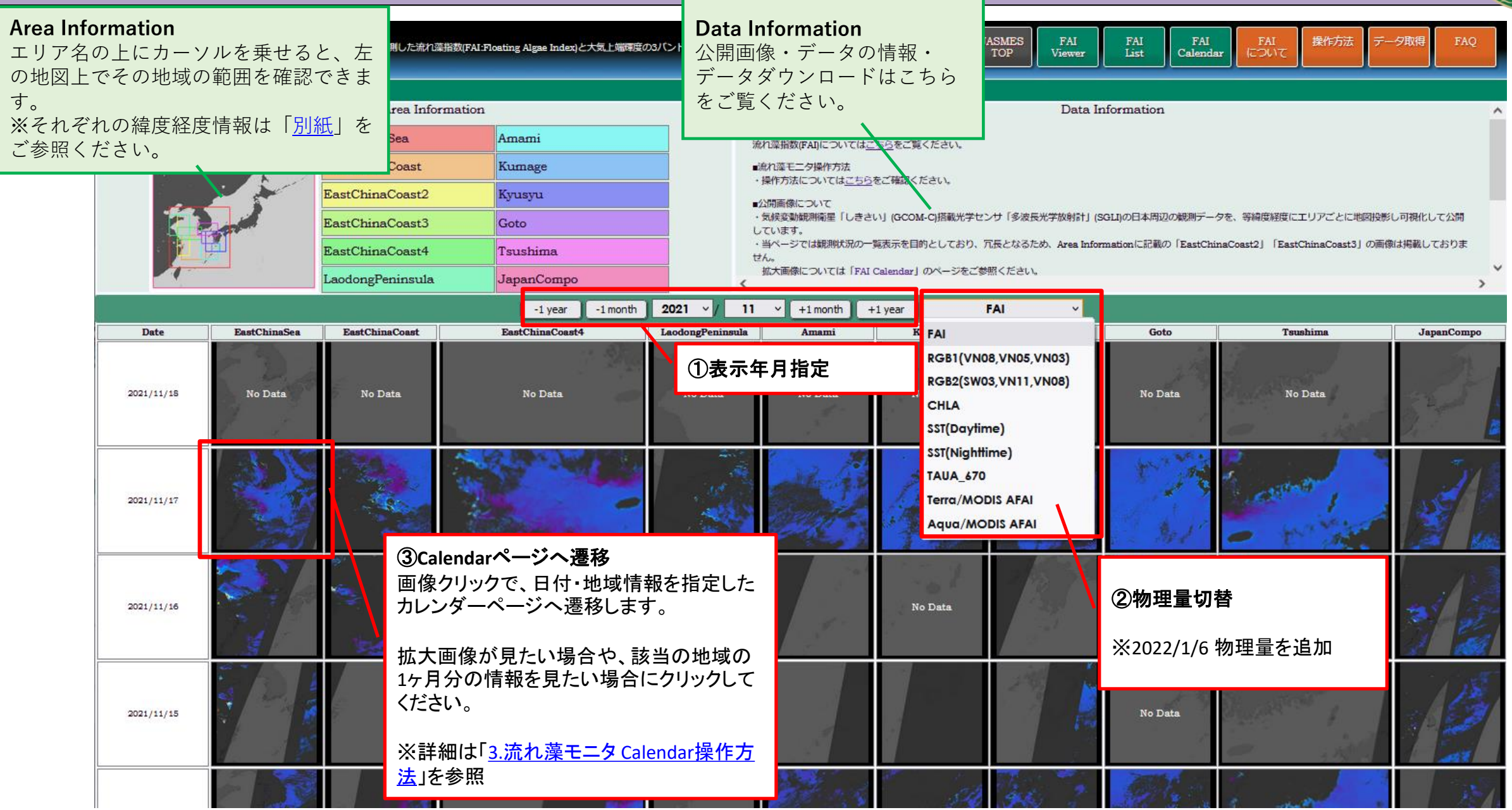

#### 流れ藻モニタ Calendar 操作方法①

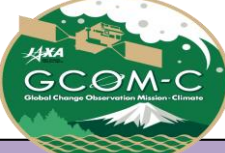

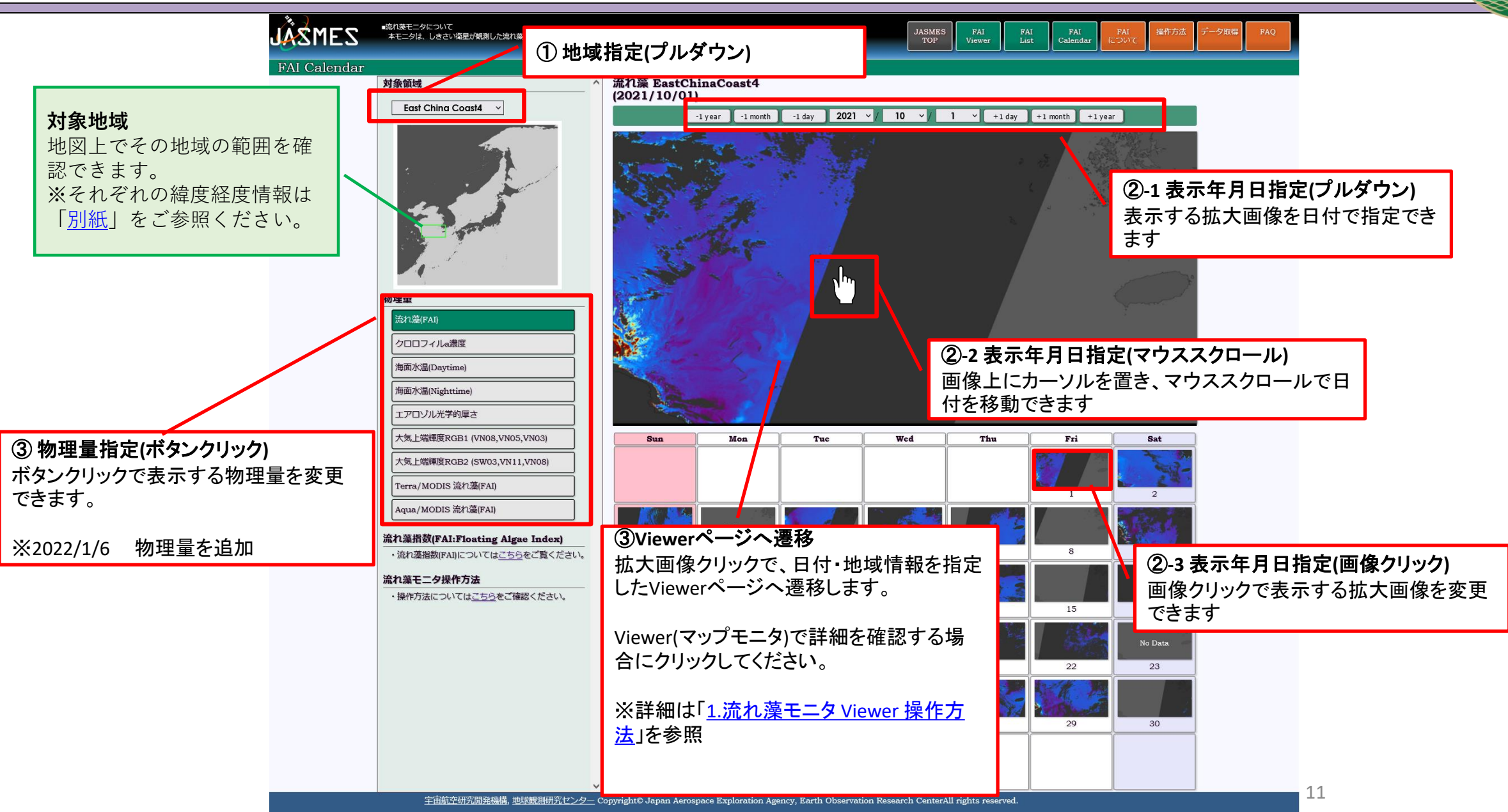

### 別紙 流れ藻モニタエリア情報

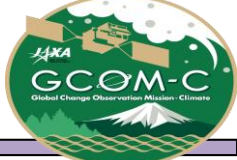

| エリア名             | List, Ca | alendar画像   |      | Viewerの指 | 備考     |                       |
|------------------|----------|-------------|------|----------|--------|-----------------------|
|                  | 緯度範囲     | 経度範囲        | 中心緯度 | 中心経度     | ズームレベル |                       |
| EastChinaSea     | 25-40    | 119-134     | 32.5 | 126.5    | 5      |                       |
| EastChinaCoast   | 27-33    | 122-128     | 30   | 125      | 5      |                       |
| EastChinaCoast2  | 28-38    | 121-124     | 33   | 122.5    | 4      | 冗長となるためListでは省略       |
| EastChinaCoast3  | 32-35    | 121-124     | 33.5 | 122.5    | 6      | 冗長となるためListでは省略       |
| EastChinaCoast4  | 32-35    | 121-127     | 33.5 | 124      | 6      |                       |
| LaodongPeninsula | 33-38    | 119-124     | 35.5 | 121.5    | 6      |                       |
| Amami            | 27-31    | 127-131     | 29   | 129      | 8      |                       |
| Kumage           | 29-31    | 129.5-131.5 | 30   | 130.5    | 8      |                       |
| Kyusyu           | 29-34    | 128-133     | 31.5 | 130.5    | 7      | Viewer <b>デフォルト値</b>  |
| Goto             | 31-34    | 127-130     | 32.5 | 128.5    | 8      |                       |
| Tsushima         | 33-36    | 126-131     | 34.5 | 128.5    | 8      |                       |
| JapanCompo       | 20-60    | 115-155     | 40   | 130.5    | 8      |                       |
| Hyuga-Nada       | -        | -           | 32.5 | 132.8    | 8      | Viewer <b>用 黒潮暖流側</b> |
| Kagoshima        | -        | -           | 30.8 | 130.5    | 8      | Viewer <b>用</b>       |

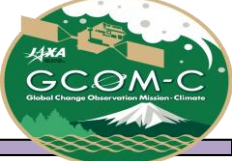

### 別紙 流れ藻モニタ物理量情報

| 物理量名                  | URL指定時の物理量名 | 備考 |
|-----------------------|-------------|----|
| 流れ藻                   | FAI         |    |
| クロロフィルa濃度             | CHLA        |    |
| 海面水温 Daytime          | SSTD        |    |
| 海面水温 Nighttime        | SSTN        |    |
| エアロゾル光学的厚さ            | TAUA_670    |    |
| RGB1 (VN08,VN05,VN03) | RGB1        |    |
| RGB2 (SW03,VN11,VN08) | RGB2        |    |
| Terra/MODIS 流れ藻       | AFAI_T      |    |
| Aqua/MODIS 流れ藻        | AFAI_A      |    |

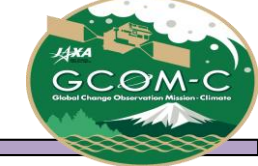

#### > プリセット設定 (FAI)

|        | color table | Color range(min) | Color range(max) | 備考                  |
|--------|-------------|------------------|------------------|---------------------|
| プリセット1 | 1           | -0.006           | 0.010            | 東シナ海で大規模にはっきり見える流れ藻 |
| プリセット2 | 2           | -0.004           | 0.010            | プリセット2で見づらい大規模流れ藻   |
| プリセット3 | 1           | -0.004           | 0.008            | 日本近海で小規模で見えづらい流れ藻   |
| プリセット4 | 2           | -0.003           | 0.003            | プリセット3で見づらい小規模流れ藻   |

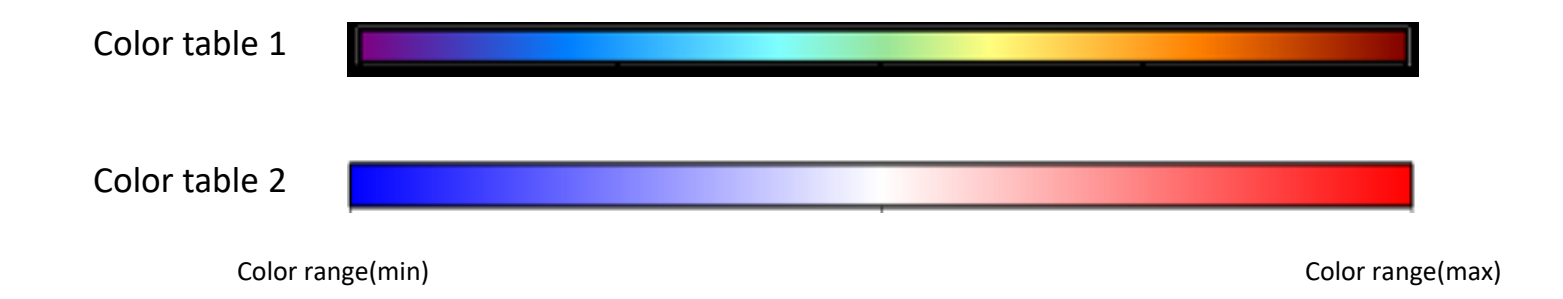

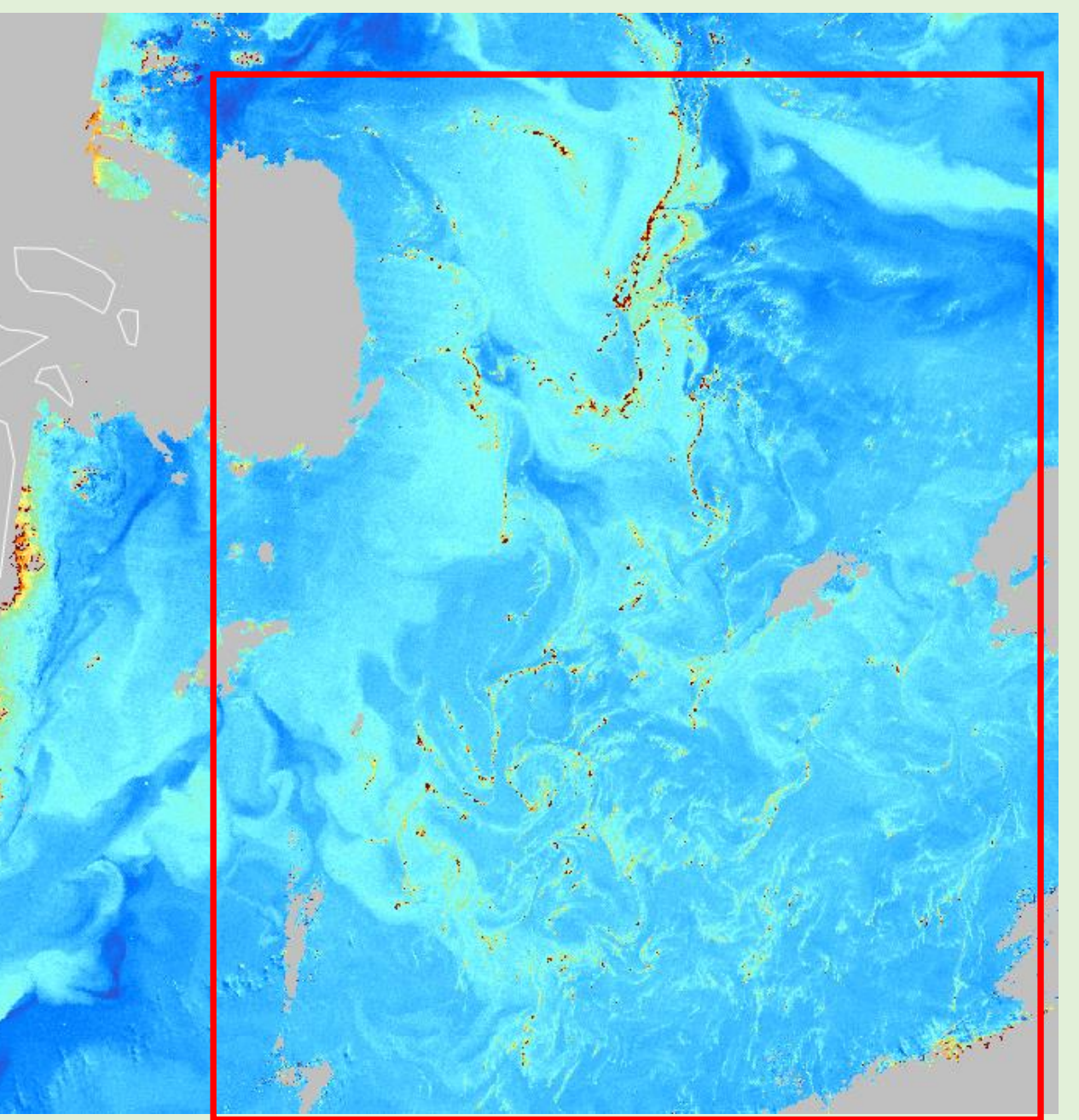

#### 日付・表示領域

| 日付     | 2019/3/30 |
|--------|-----------|
| 中心緯度   | 29.288    |
| 中心経度   | 123.802   |
| ズームレベル | 8         |

カラーバー設定

| color table      | 1      |
|------------------|--------|
| color range(Min) | -0.006 |
| color range(Max) | 0.01   |

・デフォルトの値

・東シナ海で大規模にはっきり見えている 流れ藻用

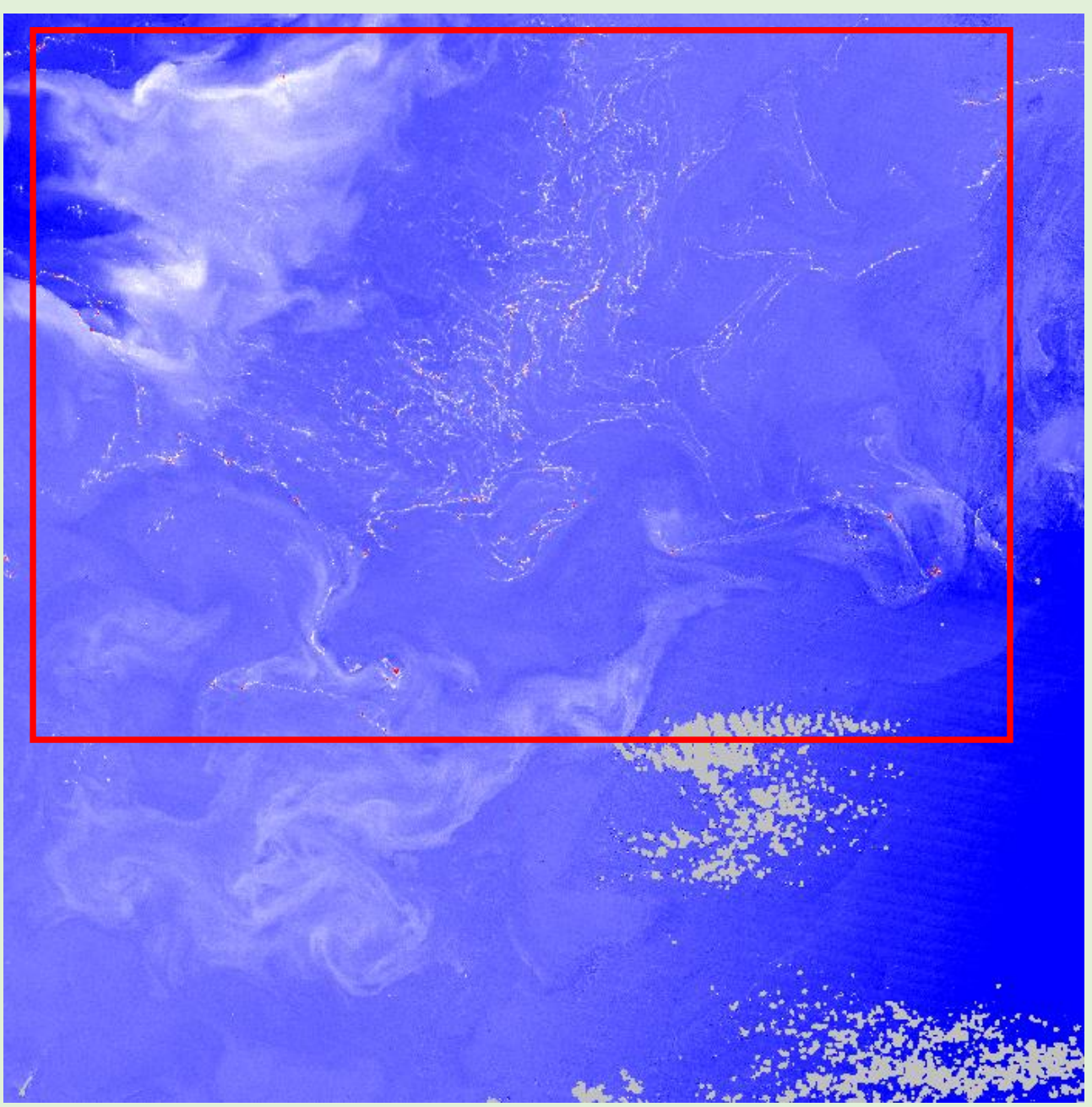

#### 日付・表示領域

| 日付     | 2018/4/20 |
|--------|-----------|
| 中心緯度   | 30.062    |
| 中心経度   | 126.116   |
| ズームレベル | 8         |

カラーバー設定

| color table      | 2      |
|------------------|--------|
| color range(Min) | -0.004 |
| color range(Max) | 0.01   |

・東シナ海で大規模にはっきり見えている流 れ藻用

・color1で見えづらい場合に使用

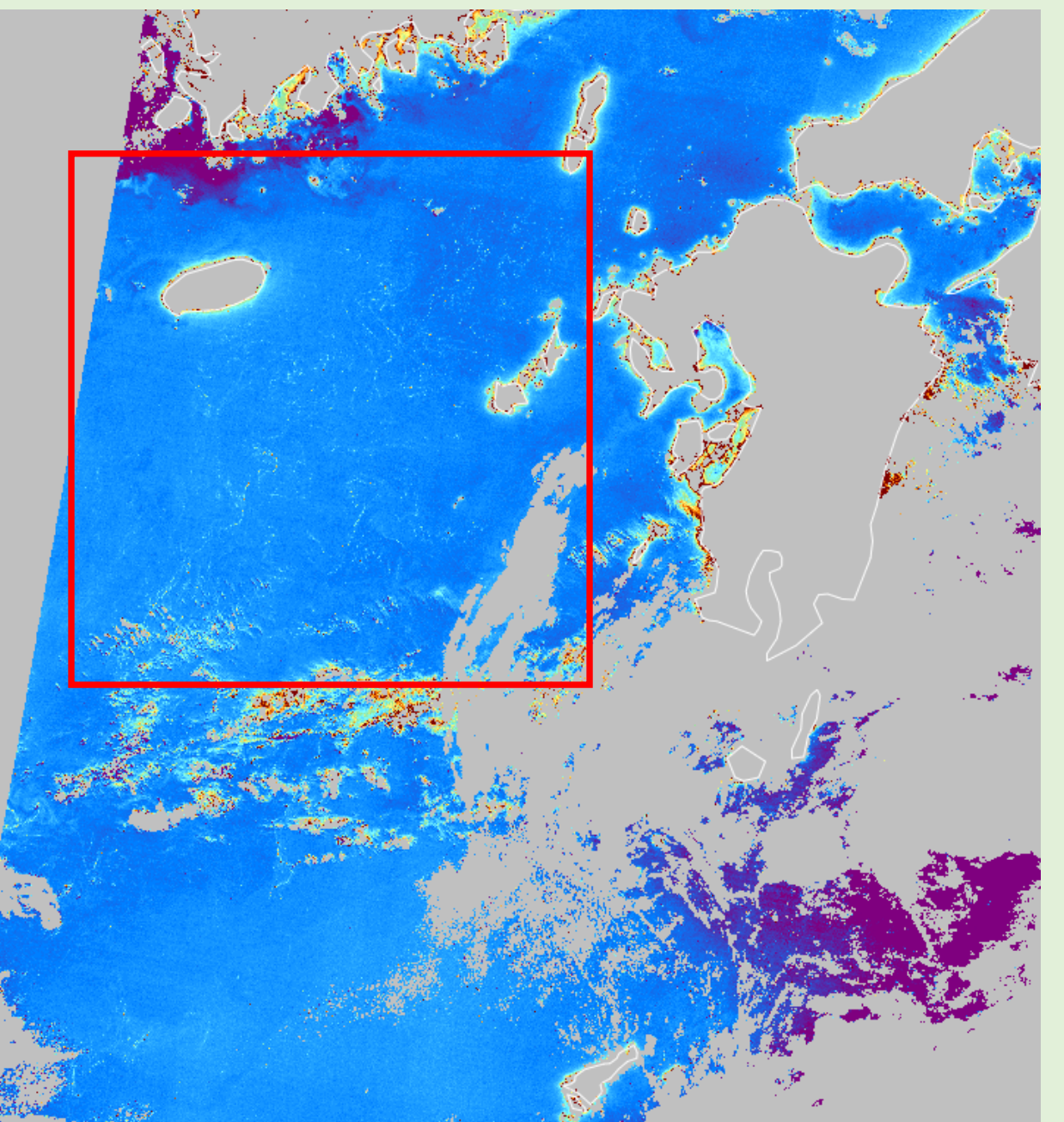

#### 日付・表示領域

| 日付     | 2019/5/11 |
|--------|-----------|
| 中心緯度   | 31.612    |
| 中心経度   | 128.537   |
| ズームレベル | 7         |

#### カラーバー設定

| color table      | 1      |
|------------------|--------|
| color range(Min) | -0.004 |
| color range(Max) | 0.008  |

・日本近海で小規模で見えづらい流れ藻用に レンジを狭めに設定

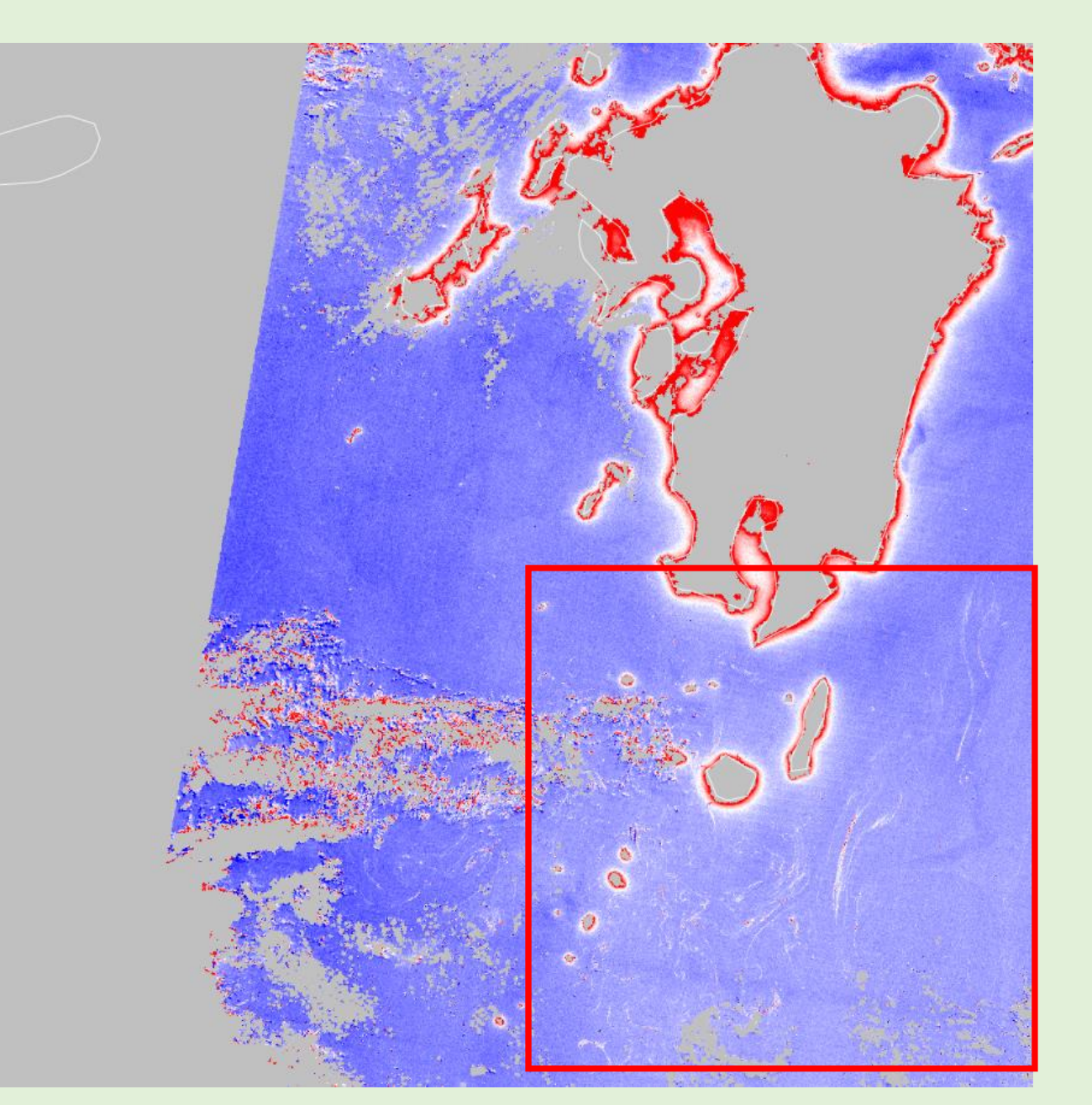

#### 日付・表示領域

| 日付     | 2019/3/27 |
|--------|-----------|
| 中心緯度   | 31.393    |
| 中心経度   | 129.395   |
| ズームレベル | 8         |

#### カラーバー設定

| color table      | 2      |
|------------------|--------|
| color range(Min) | -0.003 |
| color range(Max) | 0.003  |

・日本近海で小規模で見えづらい流れ藻用 にレンジを狭めに設定

・ color1で見えづらい場合に使用

提供ファイルについて

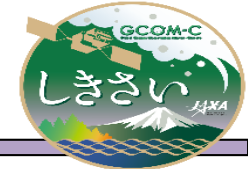

▶ 当モニタでは、JASMES登録ユーザ向けに、データファイルを提供している。

※JASMESユーザ登録済みの場合は、再度登録する必要はありません。
※ユーザ新規登録は以下からお願いいたします。
https://www.eorc.jaxa.jp/JASMES/registration j.html

▶ 取得方法

JASMES FTPより取得可能。格納ディレクトリは以下の通り。 [ユーザ登録時メールに記載のディレクトリ]/FAI/[物理量名]/yyyy/mm/dd

▶ 対象物理量

流れ藻(FAI)、クロロフィルa濃度(CHLA)、海面水温 Daytime(SSTD)、 海面水温 Nighttime(SSTN)、エアロゾル光学的厚さ(TAUA\_670)、 RGB1 (VN08,VN05,VN03)、RGB2 (SW03,VN11,VN08) 提供ファイルについて netCDF

#### ▶ 提供ファイル(netCDF)

ファイル名定義 CG1SG1\_[YYYYMMDD]D\_[PPPP]\_[xx]. JapanCompo.nc YYYYMMDD: 観測日 PPPP:プロダクト名 xx:バージョン更新(A1からカウント。再処理時にカウントアップ)

アルゴリズムは標準アルゴリズムと同様であり、 JASMES SGLI準リアルモニタで公開されているプロダクトを使用している。 https://www.eorc.jaxa.jp/cgi-bin/jasmes/sgli\_nrt/index.cgi

SGLI準リアルモニタで公開されているnetCDFを1日分(JST)でパス結合している。

各物理量はDN値で格納されており、

ファイル内に格納されたscale\_factorとadd\_offsetを用いて物理量に変換する。

物理量=DN×scale\_factor+add\_offset

#### 提供ファイルについて GeoTiFF

しきさい

▶ 提供ファイル(GeoTiFF)

ファイル名定義 CG1SG1\_[YYYYMMDD]D\_[PPPP]\_[xx].geotiff YYYYMMDD: 観測日 PPPP:プロダクト名 xx:バージョン更新(A1からカウント。再処理時にカウントアップ)

Viewerページのマップ表示で使用しているGeoTiFFであり、 以下の計算式で算出される物理量が格納されている。

物理量=DN(netCDF格納值)×scale\_factor+add\_offset

#### 提供ファイルについて GeoTiFF

しきさいいます

▶ 提供ファイル(GeoTiFF)

ファイル名定義 CG1SG1\_[YYYYMMDD]D\_[PPPP]\_[xx].geotiff YYYYMMDD: 観測日 PPPP:プロダクト名 xx:バージョン更新(A1からカウント。再処理時にカウントアップ)

Viewerページのマップ表示で使用しているGeoTiFFであり、 以下の計算式で算出される物理量が格納されている。

物理量=DN(netCDF格納值)×scale\_factor+add\_offset

提供ファイルについて COG (1/7)

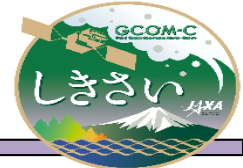

- ▶ 提供データは①領域毎のCloud Optimized GeoTIFF(COG)ファイル
  - ① Cloud Optimized GeoTIFF (COG)

【取得方法】

- JASMES FTPより取得可能。格納ディレクトリは以下の通り。
- [ユーザ登録時メールに記載のディレクトリ]/FAI/[FAI, CHLA, TSM, SSTD, SSTN]/yyyy/mm/dd

【ファイル名定義】

GC1SG1\_[*YYYYMMDD*]D\_[*PPPP*]\_[*xx*]\_AREA[N].cog

YYYYMMDD: 観測日

PPPP:プロダクト名 (CHLA, TSM\_)

Xx:バージョン更新(再処理時カウントアップ。「A1」から始まる連番)

N: Area ID

例) 2021/8/13の領域①のFAIのCOGデータ

GC1SG1\_20210813D\_FAI\_\_A1\_AREA1.cog

#### 提供プロダクトは以下:

FAI: 流れ藻

CHLA: クロロフィルa濃度

SST: 海面水温

TSM: 懸濁物質濃度

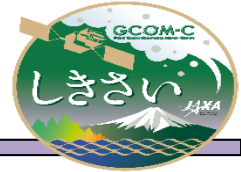

### 提供ファイルについて COG (2/7)

▶ 以下の地域に分割したCOGを提供している。

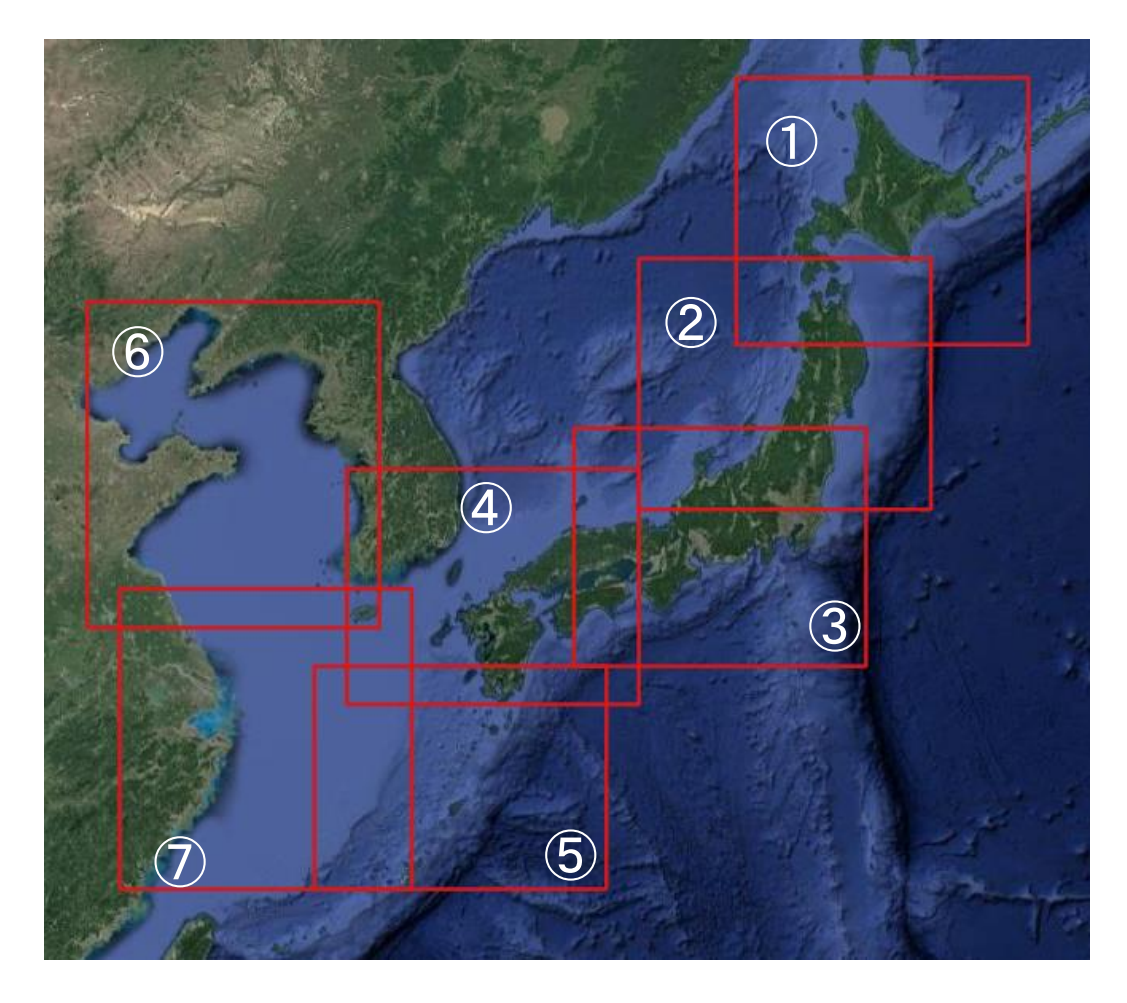

| エリア                      | Lat   | Lon     |
|--------------------------|-------|---------|
| 1                        | 40-46 | 138-147 |
| 2                        | 36-42 | 135-144 |
| 3                        | 32-38 | 133-142 |
| 4                        | 31-37 | 126-135 |
| 5                        | 26-32 | 125-134 |
| 6                        | 33-41 | 118-127 |
| $\overline{\mathcal{O}}$ | 26-34 | 119-128 |

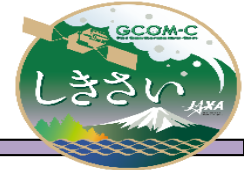

提供ファイルについて COG (3/7)

➤ COGに格納されている値は下記の表に示す通り。

| 格納データ             | 值       |
|-------------------|---------|
| DN(※1)            | 0~65533 |
| Error_DN+Mask(※2) | 65535   |
| No_observation_DN | 65534   |

※1 各物理量はDNで格納されており、SlopeとOffsetを用いて物理量に変換する。物理量=DN × Slope+Offset

備考)QGISを利用してCOGを表示した場合、上記計算は自動で 行われるため計算の必要は無い。

※2 COGを作成するときの入力データでError\_DNが65535だったものに加え、 各物理量のMask\_for\_statisticsでマスクをしたものを65535としている。 マスクについては次ページに記載。

※3 Webで表示している画像は現在Mask\_for\_statistics でマスクしていない

#### 提供ファイルについて COG (4/7)

#### ➤ COGのメタ情報を以下に示す。

Driver: GTiff/GeoTIFF Files: GC1SG1 20190511D FAI 00 AREA1.tif Size is 3600, 2400 Coordinate System is: GEOGCS["WGS 84", DATUM["WGS 1984", SPHEROID["WGS 84",6378137,298.257223563, AUTHORITY["EPSG","7030"]], AUTHORITY["EPSG","6326"]], PRIMEM["Greenwich",0], UNIT["degree",0.0174532925199433], AUTHORITY["EPSG","4326"]] Origin = (138.00000000000000,46.0000000000000) Pixel Size = (0.00250000000000,-0.0025000000000) Metadata: AREA OR POINT=Area Image Structure Metadata: COMPRESSION=DEFLATE INTERLEAVE=BAND Corner Coordinates: Upper Left (138.000000, 46.000000) (138d 0' 0.00"E, 46d 0' 0.00"N) Lower Left (138.000000, 40.000000) (138d 0' 0.00"E, 40d 0' 0.00"N) Upper Right (147.0000000, 46.0000000) (147d 0' 0.00"E, 46d 0' 0.00"N) Lower Right (147.0000000, 40.0000000) (147d 0' 0.00"E, 40d 0' 0.00"N) Center (142.5000000, 43.0000000) (142d30' 0.00"E, 43d 0' 0.00"N) Band 1 Block=3600x2400 Type=UInt16, ColorInterp=Gray NoData Value=65535 Overviews: 1800x1200, 900x600, 600x400, 450x300 Offset: -0.01, Scale:0.0002

COGの階層は5層 (1/1, 1/2, 1/4, 1/6, 1/8)
26

提供ファイルについて COG (5/7)

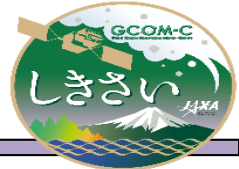

Mask\_for\_statistics でマスクする項目:

以下のフラグが1となっている画素は悪い品質を示すため、COGでは65535にしている。

| CHLA |  |
|------|--|
|------|--|

#### TSM

| Bit | Description  |                              | CHLA_mask | Bit | Description           |                              | TSM_mask |
|-----|--------------|------------------------------|-----------|-----|-----------------------|------------------------------|----------|
| 0   | DATAMISS     | 1つ以上のチャンネルで観測データがない          | 1         | (   | no observation data   | 1つ以上のチャンネルで観測データがない          | 1        |
| 1   | LAND         | 陸画素                          | 1         | 1   | land pixel            | 陸画素                          | 1        |
| 2   | ATMFAIL      | 大気補正失敗                       | 1         | 2   | incomplete VNR bands  | 大気補正失敗                       | 1        |
| 3   | CLDICE       | 明らかな雲、または雪氷 (高反射率)           | 1         |     | cloud or ice          | 明らかな雲、または雪氷 (高反射率)           | 1        |
| 4   | CLDAFFCTD    | 雲の影響(雲近傍、薄い/1画素以下の雲)を受けた画素   | 1         | Z   | near cloud (+-2pix)   | 雲の影響(雲近傍、薄い/2画素以下の雲)を受けた画素   | 1        |
| 5   | STRAYLIGHT   | 迷光が予期された画素 (L1Bからの引継ぎ)       | 0         | Ę   | dark pixel            |                              | 0        |
| 6   | HIGLINT      | 強いサングリントと推定された画素 (大気補正はされない) | 1         | 6   | i coast pixel         | 海岸線                          | 0        |
| 7   | MODGLINT     | 中程度のサングリントと推定された画素           | 1         | 7   | ′straylight flag      | 直射日光と判断された画素                 | 0        |
| 8   | HISOLZ       | 閾値より低い太陽天頂角                  | 1         | 8   | sunglint mask>0.16    | 強いサングリントと推定された画素 (大気補正はされない) | 0        |
| 9   | HITAUA       | 閾値より低いエアロゾルの光学的厚さ@865nm      | 0         | ç   | sunglint flag>0.01    | 中程度のサングリントと推定された画素           | 0        |
| 10  | NEGNLW       | 1つ以上のチャンネルで負の海水反射率がある        | 0         | 10  | wind speed>20m/s      | 閾値より海表面風速が強い画素               | 0        |
| 11  | ATM-METHOD   | NIR大気補正:0, SWIR大気補正: 1       | 0         | 11  | . soz>75              | 閾値より高い太陽天頂角                  | 0        |
| 12  | SHALLOW      | 水深が閾値より高い画素                  | 0         | 12  | taua>0.5              | 閾値より大きいエアロゾルの光学的厚さ@865nm     | 0        |
| 13  | ITERFAILCDOM | CDOM推定アルゴリズム内の反復計算が収束しなかった画素 | 0         | 13  | out of aerosol models | 閾値より海表面風速が強い画素               | 0        |
| 14  | CHLWARN      | 推定されたクロロフィルa濃度が規定の範囲を超えた     | 0         | 14  | negative nLw          | 1つ以上のチャンネルで負の海水反射率がある        | 0        |
| 15  | reserved     | 空き                           | -         | 15  | turbid Case-2 water   |                              | 0        |

提供ファイルについて COG (6/7)

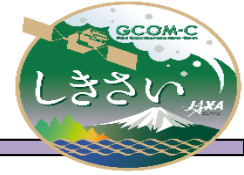

#### ➤ Mask\_for\_statistics でマスクする項目:

以下のフラグが1となっている画素は悪い品質を示すため、COGでは65535にしている。

| Bit | Description           |                             | FAI_mask |
|-----|-----------------------|-----------------------------|----------|
| 0   | no observation data   | 1つ以上のチャンネルで観測データがない         | 1        |
| 1   | land pixel            | 陸画素                         | 1        |
| 2   | incomplete VNR bands  | 大気補正失敗                      | 1        |
| 3   | cloud or ice          | 明らかな雲、または雪氷 (高反射率)          | 1        |
| 4   | near cloud (+-2pix)   | 雲の影響(雲近傍、薄い/2画素以下の雲)を受けた画素  | 1        |
| 5   | dark pixel            |                             | 0        |
| 6   | coast pixel           | 海岸線                         | 1        |
| 7   | straylight flag       | 直射日光と判断された画素                | C        |
| 8   | sunglint mask>0.16    | 強いサングリントと推定された画素(大気補正はされない) | C        |
| 9   | sunglint flag>0.01    | 中程度のサングリントと推定された画素          | 0        |
| 10  | wind speed>20m/s      | 閾値より海表面風速が強い画素              | C        |
| 11  | soz>75                | 閾値より高い太陽天頂角                 | 0        |
| 12  | taua>0.5              | 閾値より大きいエアロゾルの光学的厚さ@865nm    | 0        |
| 13  | out of aerosol models | 閾値より海表面風速が強い画素              | 0        |
| 14  | negative nLw          | 1つ以上のチャンネルで負の海水反射率がある       | C        |
| 15  | turbid Case-2 water   |                             | 0        |
|     |                       |                             |          |

| Bit | Description                    |                                | SST_mask |
|-----|--------------------------------|--------------------------------|----------|
| 0   | invalid data                   | 無効データ                          | Ĵ        |
| 1   | land                           | 0: water, 1: land              | 1        |
| 2   | Rejected by QC                 | 範囲外の値: [-5 degC, 40 degC]      | 1        |
| 3   | retrieval error                | SST 判定エラー                      | 1        |
| 4   | invalid data(TIR1)             | 無効データ(TIR1)                    | 1        |
| 5   | invalid data(TIR2)             | 無効データ(TIR2)                    | 1        |
| 6   | reserved                       | 空き                             | —        |
| 7   | reserved                       | 空き                             | —        |
| 0   | 0:nighttime or no visible data |                                |          |
| 0   | 1:daytime                      |                                |          |
| 9   | near land                      | 5x5pixel ウィンドウ内に1つ以上の陸pixelがある | (        |
| 10  | cloudy                         | 雲の影響がある                        | 1        |
| 11  | unknown clear/cloudy           | 晴れ/曇りが不明                       | 1        |
| 12  | possibly cloudy                | 雲の影響を受けている可能性がある               | 1        |
| 2   | acceptable                     | 晴れの可能性がある                      | (        |
| 14  | good                           | 晴れ                             | (        |
| 15  | reserved                       | 空き                             | -        |

SST

### 提供ファイルについて COG (7/7)

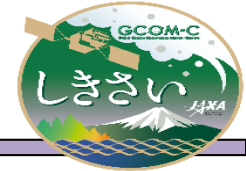

#### ➤ XMLについて(内湾モニタと同様)

- 表示エリアの情報や物理量 名、単位、DNから物理量に 戻すためのSlope、Offset値 などが記述されている。
- QGIS以外を用いてCOGを利 用する場合はXMLに記載さ れているSlopeとOffsetを用 いてDN値を物理量に戻す必 要がある。

| xml version="1.0" encoding="UTF-8" standalone="yes"?                                                                                                    |
|----------------------------------------------------------------------------------------------------|
| <geotiffancillary></geotiffancillary>                                                                                                    |
| <data_information></data_information>                                                                                                    |
| <file_name>GC1SG1_20210830D_TSM01_WKS.tif</file_name>                                                                                                    |
|                                                                                                    |
| <area_information></area_information>                                                                                                    |
| <area_name>Wakasa</area_name>                                                                                                    |
| <upper_left_latitude>36.400</upper_left_latitude>                                                                                                    |
| <upper_left_longitude>134.750</upper_left_longitude>                                                                                                    |
| <lower_right_latitude>35.90</lower_right_latitude>                                                                                                    |
| <lower_right_longitude>136.250</lower_right_longitude>                                                                                                    |
| <unit>degree</unit>                                                                                                    |
|                                                                                                    |
| <attributes></attributes>                                                                                                    |
| <image_data></image_data>                                                                                                    |
| <grid interval="">250.0</grid>                                                                                                    |
| <grid interval="" unit="">meter</grid>                                                                                                    |
| <pre></pre> // <pre>// <pre>//</pre></pre> |
| <number_of_lines>400</number_of_lines>                                                                                                    |
| <number of="" pixels="">600</number>                                                                                                    |
|                                                                                                    |
| <tsm></tsm>                                                                                                    |
| <data_description>Total suspended matter (TSM) = DN * Slope + Offset [g m^-3]</data_description>                                                                                                    |
| <unit>"g m^-3"</unit>                                                                                                    |
| <slope>0.005</slope>                                                                                                    |
| <offset>0.0</offset>                                                                                                    |
| <error_dn>65535</error_dn>                                                                                                    |
| <no dn="" observation="">65534</no>                                                                                                    |
| <maximum valid_dn="">65533</maximum>                                                                                                    |
| <minimum_valid_dn>0</minimum_valid_dn>                                                                                                    |
| <spatial resolution="">250</spatial>                                                                                                    |
| <spatial resolution="" unit="">meter</spatial>                                                                                                    |
|                                                                                                    |
|                                                                                                    |
|                                                                                                    |
|                                                                                                    |
|                                                                                                    |

# COG利用方法(1)

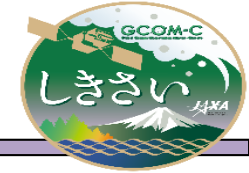

QGISを使用すると、COGをFTPなどでダウンロードしなくても、直接利用可能。

手順は以下のURLを参照:

https://www.cogeo.org/qgis-tutorial.html

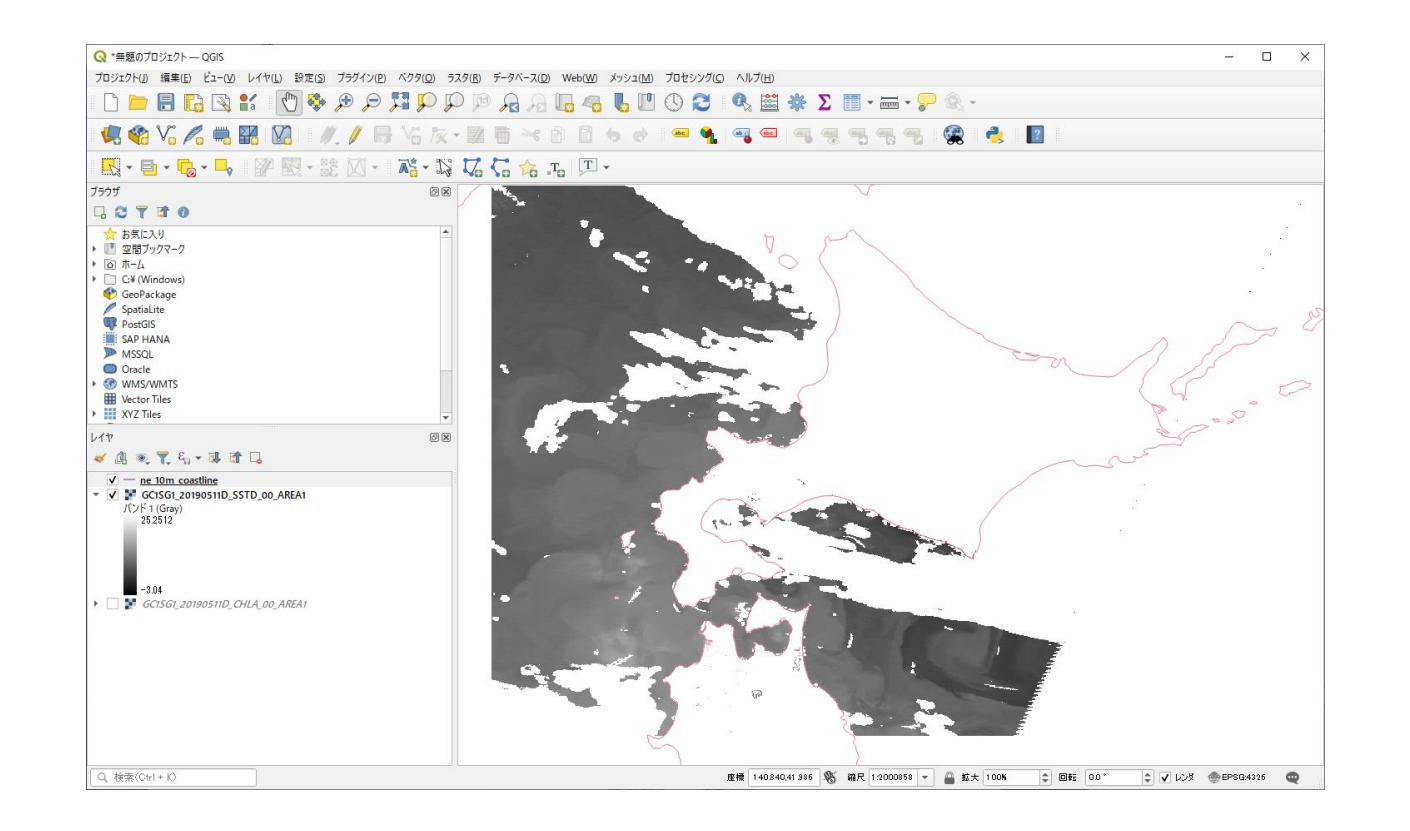

# COG利用方法(2)

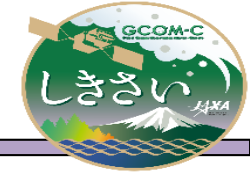

GEEでの取り込みの際は、同ディレクトリに格納されたXMLの情報を確認し、以下を実施する必要がある。(XMLの内容については提供ファイルについて COG (7/7)を参照)

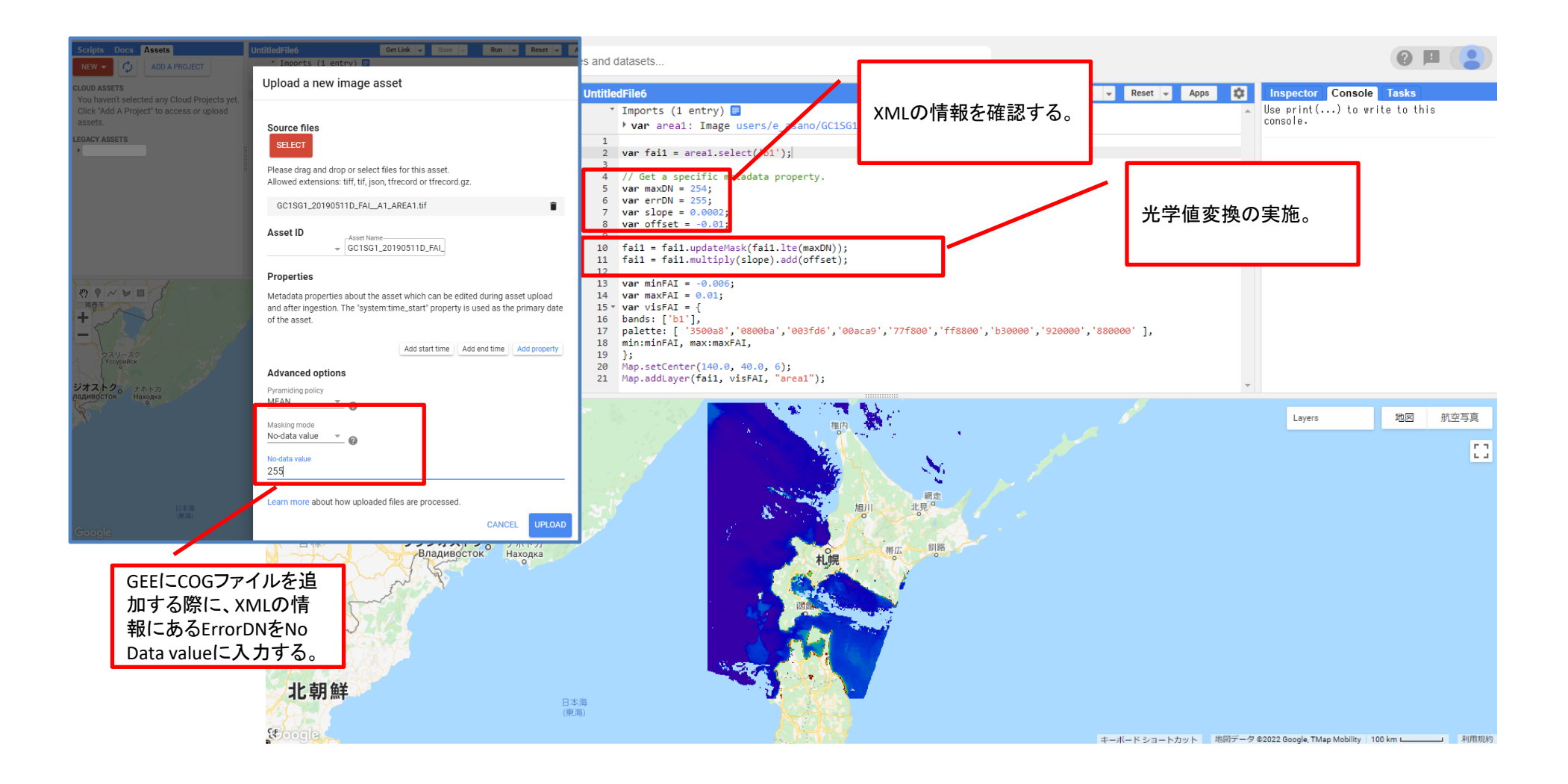

# COG利用方法(3)

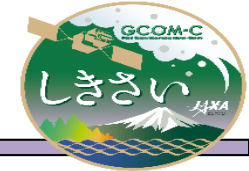

GEEでの取り込みの際は、同ディレクトリに格納されたXMLの情報を確認し、以下を実施する必要がある。(XMLの内容については提供ファイルについて COG (7/7)を参照)

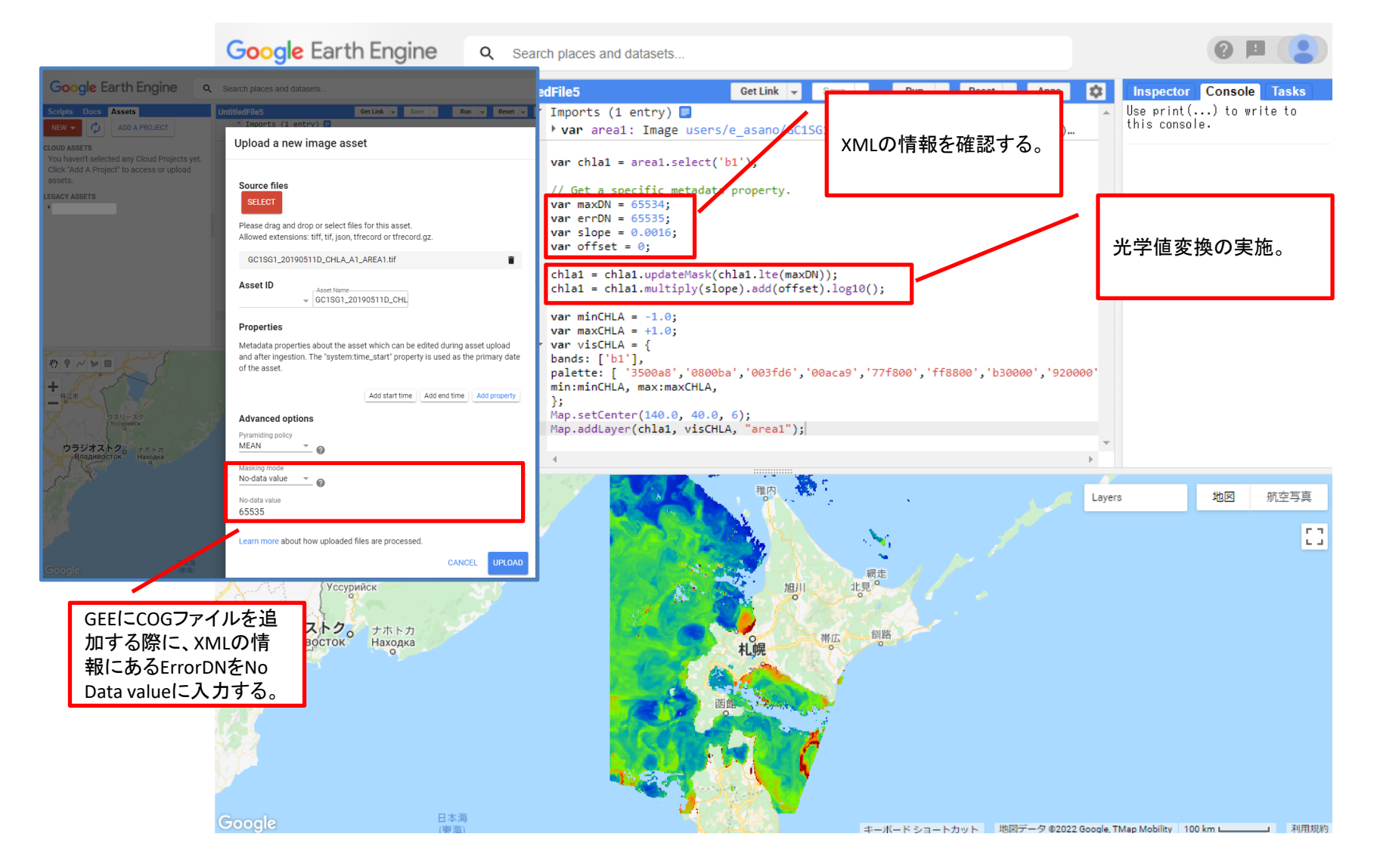